# **INSTALLATION GUIDE**

#### **AIS PILOT PLUG PINOUT**

(VERSION 1.00, AUGUST 2015)

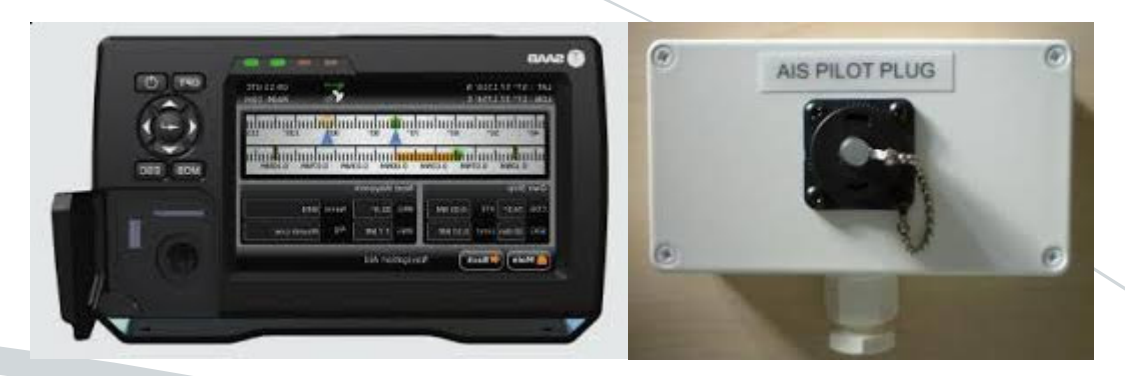

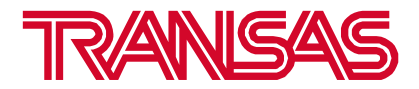

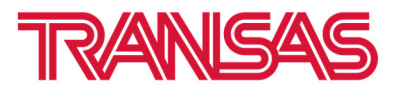

### **1. INTRODUCTION**

This instruction describes pinout of the AIS Pilot Plug on both sides: AIS Class A transponder and Pilot Plug clients (AIS Wi-Fi Routers or Pilot Plug USB cable for laptops).

## 2. AIS CLASS A 'PILOT PLUG' PINOUT

AIS Class A Pilot Plug could be available onboard via dedicated AMP "Male" connecter on the AIS MKD:

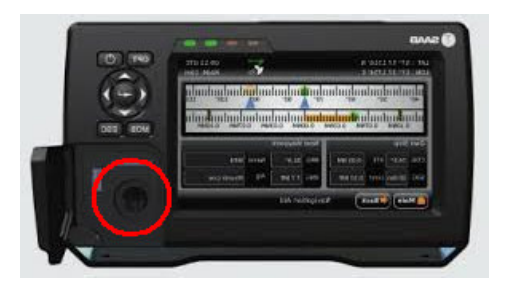

or via wired Pilot Plug AMP "Male" connecter at the Pilot operation place:

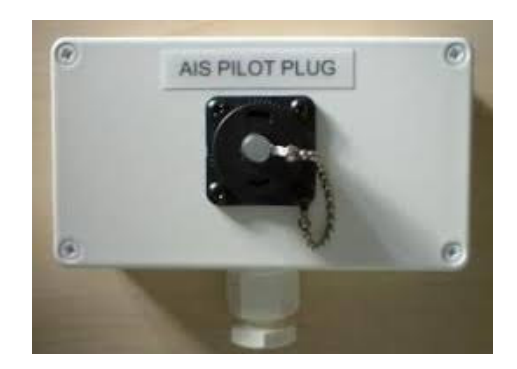

AIS Class A Pilot Plug Pinout, AMP Male connector:

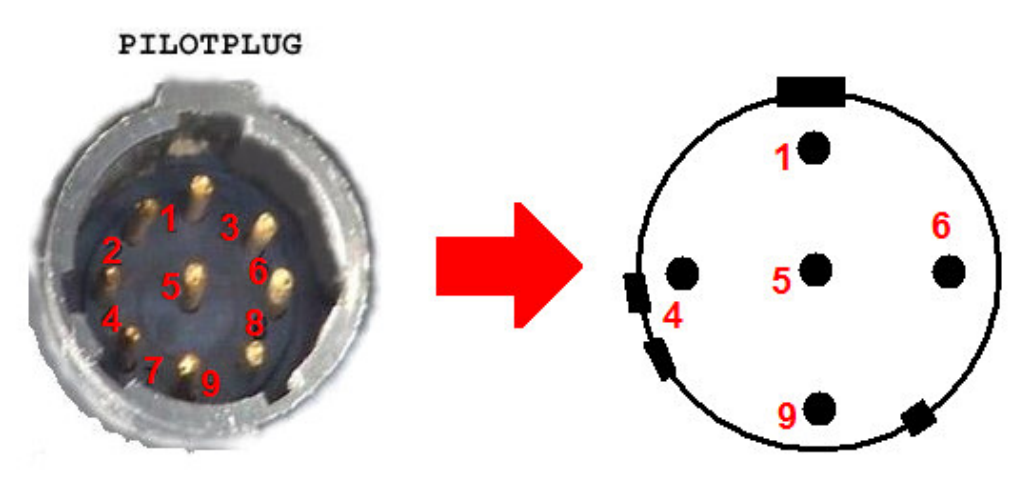

Pilot Plug AMP Male (view to the connector):

Pin 1 - TxA - Grey Pin 4 - TxB - Red Pin 5 - RxA – Black Pin 6 - RxB – Yellow PS: colors may vary

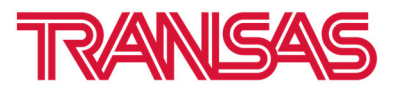

#### 2. CLIENT 'PILOT PLUG' SIDE PINOUT

The Pilot Plug client side connector could be following:

• AIS Pilot Plug Wi-Fi interface adapter:

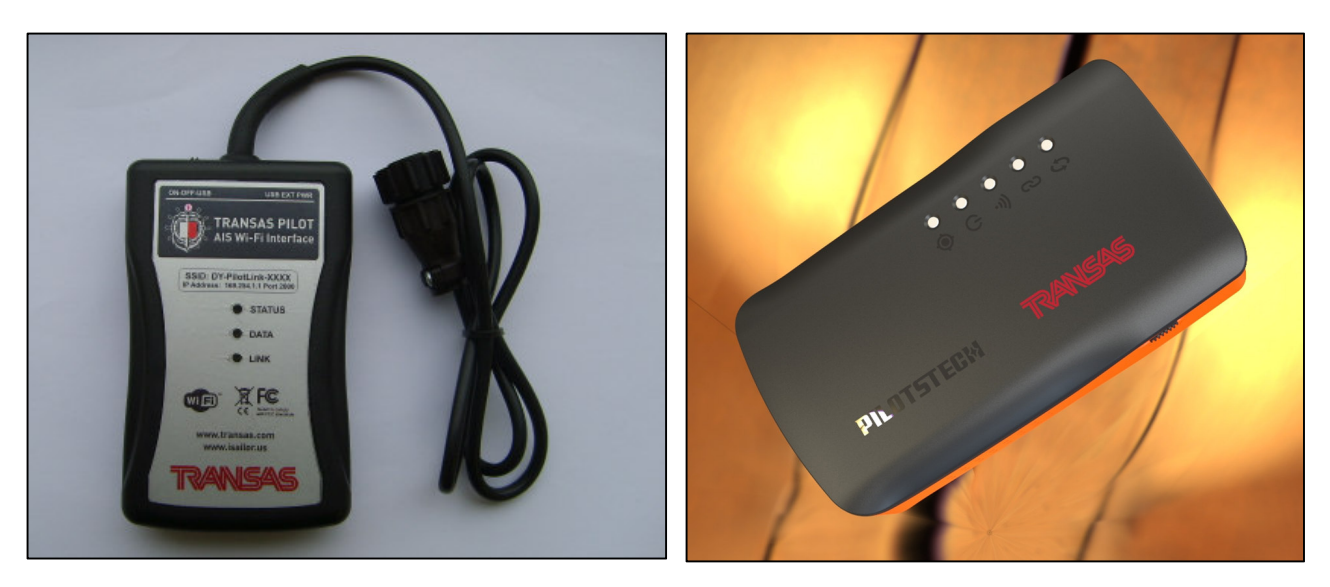

• Pilot Plug – USB cable for connections to laptop:

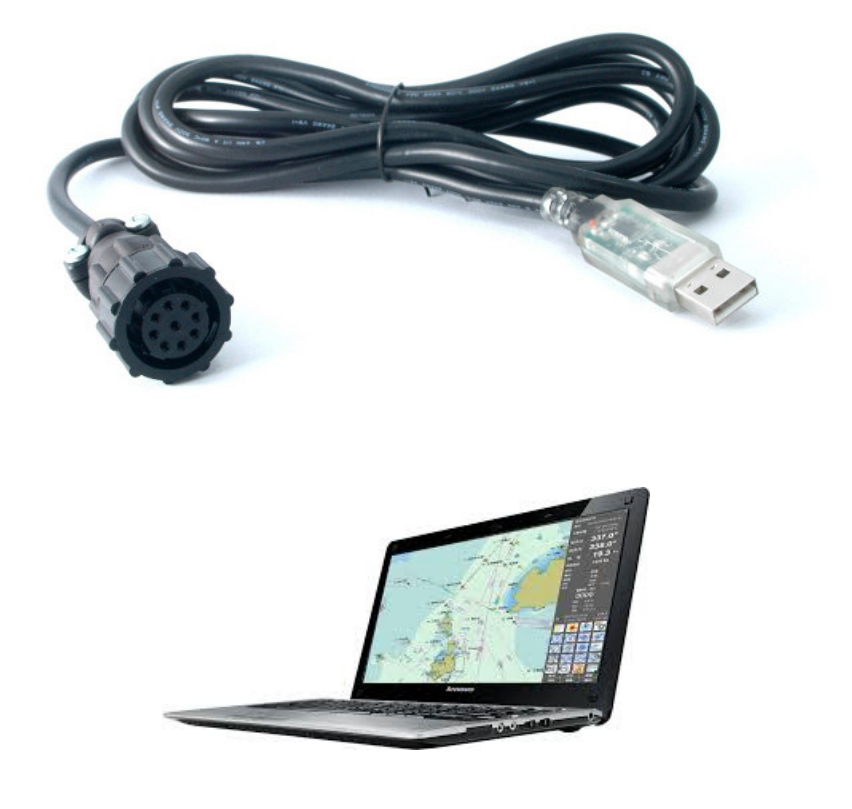

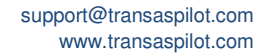

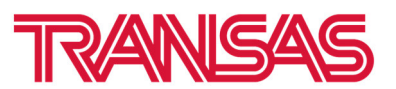

AIS Class A Pilot Plug Pinout, AMP Female connector:

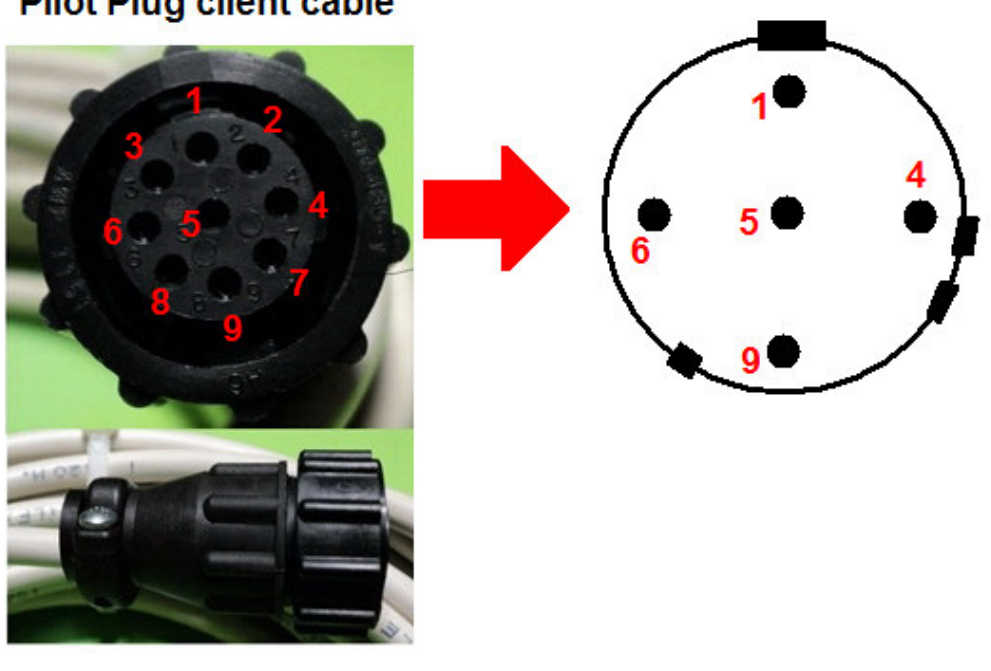

#### **Pilot Plug client cable**

Pilot Plug AMP Female (view to connector):

Pin 1 - TxA – Yellow Pin 4 - TxB - Green Pin 5 - RxA – Orange Pin 6 - RxB – Brown PS: colors may vary

AIS Class A Pilot Plug Pinout for the DB8 Female connector:

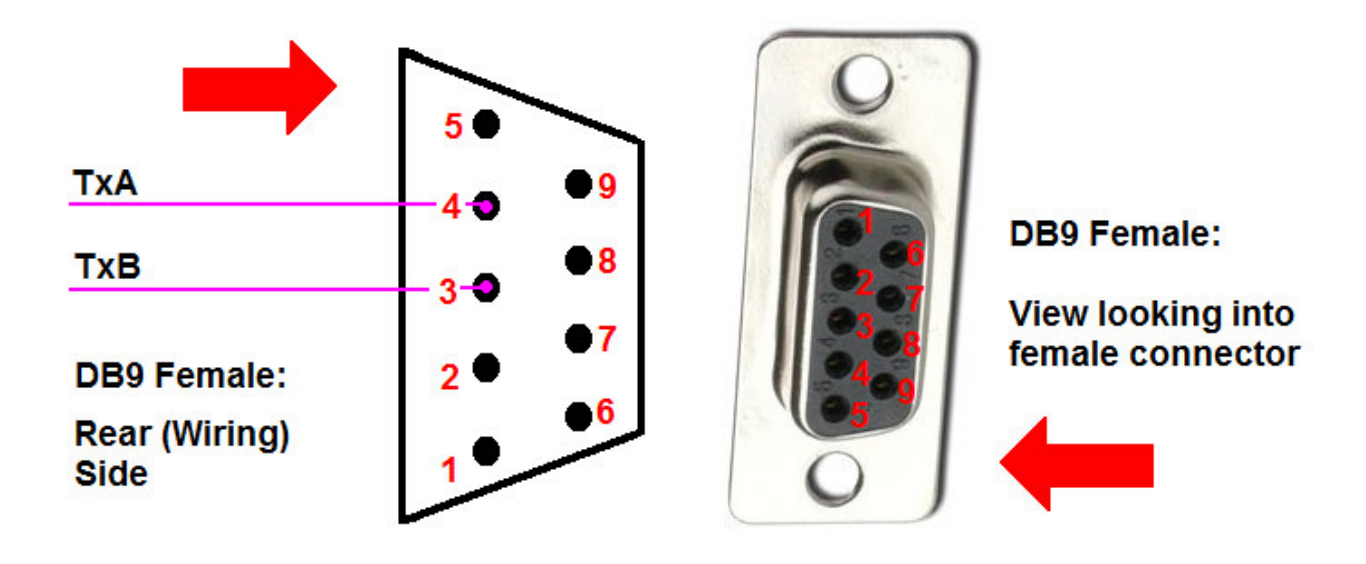

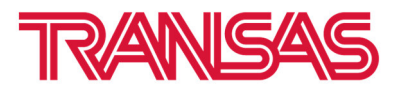

#### 4. USING THE PILOT PLUG

- Connect the Pilot Plug AIS Wi-Fi's lead to the Pilot Plug on the AIS Class A Transponder (see image of a typical Pilot Plug). NOTE: On some installations, the Pilot Plug socket maybe mounted on the transponders connection box or attached to a panel close to the AIS Class A.
- Set the **Pilot Plug AIS Wi-Fi Interface** power switch to **[ON]**.

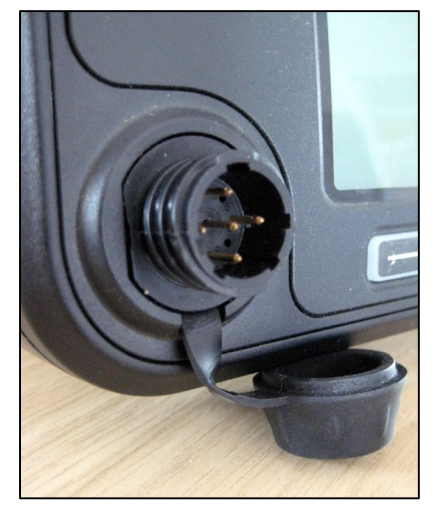

**AIS Class A Pilot Plug** 

 To connect to Pilot Plug AIS Wi-Fi Interface, simply scan for wireless hotspots on your iPad and select connection to the corresponding SSID "Transas-Pilot-XXXXX" as shown on the example below:

| iPad 중                     | 16:44                                                                                                    | * 58% 💷          |
|----------------------------|----------------------------------------------------------------------------------------------------|------------------|
| Settings                   | Wi-Fi                                                                                                    |                  |
|                            |                                                                                                    |                  |
| E Airplane Mode            | Wi-Fi                                                                                                    |                  |
| SWi-Fi Transas-Pilot-00122 | ✓ Transas-Pilot-00122                                                                                               | <b>∻</b> (i)     |
| Bluetooth On               | CHOOSE A NETWORK                                                                                                    |                  |
| Cellular Data Off          | GUEST                                                                                                    | <b>∻</b> (j)     |
| VPN VPN                    | ID                                                                                                    | ₽ ≎ (j           |
|                            | marias-mac-mini                                                                                                    | ₽ 중 (Ì           |
| Notification Center        | TBANSAS                                                                                                    | <b>₽</b> 奈 (j)   |
| Control Center             | Ξ. MD                                                                                                    |                  |
| C Do Not Disturb           | Other                                                                                                    | - • •            |
|                            | Other                                                                                                    |                  |
| General                    | DEVICES                                                                                                    |                  |
| Wallpapers & Brightness    | DY-WLN10HS-5178                                                                                                    | <b>∻</b> (i)     |
| Sounds                     |                                                                                                    |                  |
| Passcode                   | Ask to Join Networks                                                                                                |                  |
| Privacy                    | Known networks will be joined automatically. If no known networks are available, y<br>before joining a new network. | ou will be asked |
|                            |                                                                                                    |                  |

The **Pilot Pilot AIS Wi-Fi Interface** uses the TCP or UDP protocol to transmit serial NMEA data and **Transas Pilot PRO** app supports data reception via TCP or UDP protocol as well.

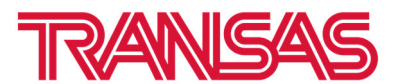

• Once you have wirelessly connected your mobile device to the **Transas Pilot AIS Wi-Fi Interface**, you will need to run the **Transas Pilot PRO** application on your iPad device and specify connection settings in the "**Settings**" / "**Sensors**" menu item (either TCP or UDP mode):

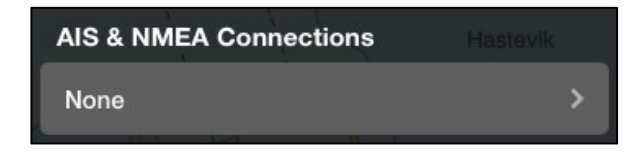

Tap on the arrow to create connection.

| Back    | Connections |        |
|---------|-------------|--------|
|         |             | $\sim$ |
| Add Con | nection     | >      |

Tap on the arrow to Add new connection in the list.

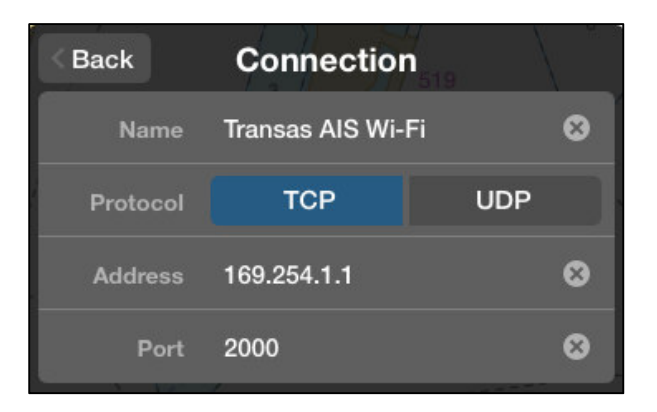

#### Create new connection.

For **TCP** you will need to enter Name of the connection, both the **IP Address** and **Port number**: as shown on example below for the **Transas Pilot AIS Wi-Fi** router and for **UDP** you just need the port number;

| IP Address<br>Port | -                                     | 169.254.1.1<br>2000 |
|--------------------|---------------------------------------|---------------------|
|                    | Back Connections                      |                     |
|                    | <ul> <li>Transas AIS Wi-Fi</li> </ul> | 0                   |
|                    | Add Connection                        | >                   |

Tap [Back] button and check that your connection is established.

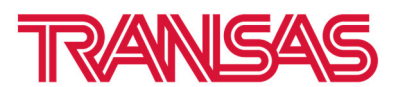

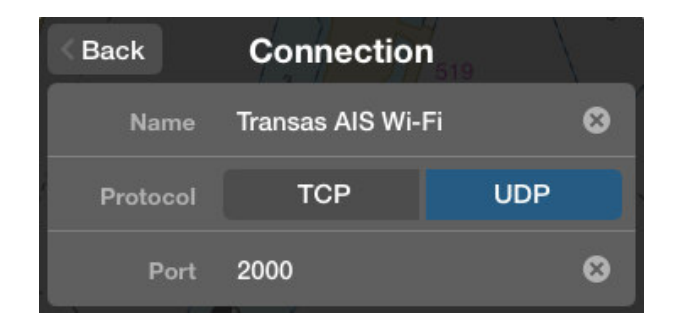

For **UDP** you just need the Name of the connection and Port number:

Port

| Back                | Connections |   |
|---------------------|-------------|---|
|                     |             | Ì |
| ✓ Transas AIS Wi-Fi |             | i |
| Add Conn            | ection      |   |

#### Tap [Back] button and check that your connection is established.

• You should now be able to receive the AIS Class A data wirelessly: Own ship data once per second (VDO1,2,3 sentences – LAT/LON/COG/SOG and HDG & ROT (if available); or Targets data via VDM sentences, depends on their availability in the AIS VHF range.